## How to open Chat during Zoom session on Facebook Portal

When using Zoom on the Facebook Portal, there are a couple of steps to open the Chat window:

- 1. While the Zoom session is open, tap on the screen.
- 2. A banner will appear at the bottom of the screen. Tap the three dots.

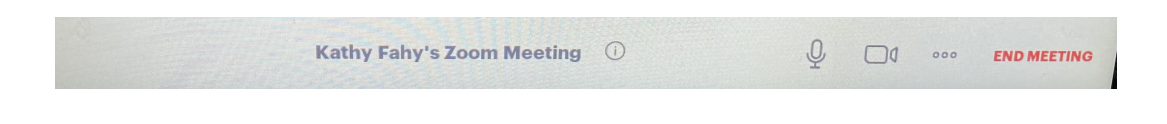

3. The screen below will appear. Tap the bubble near the top right.

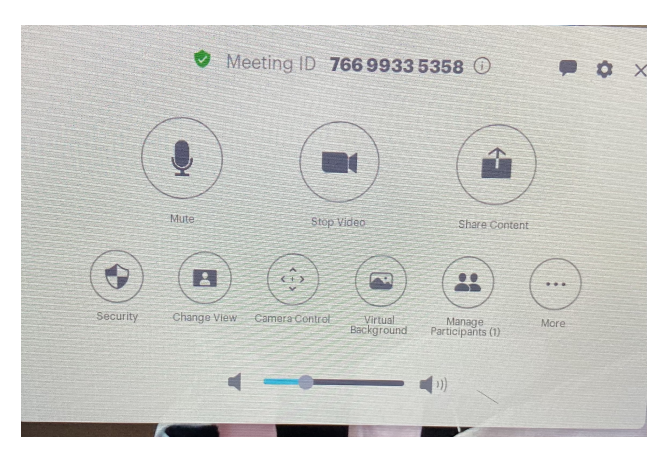

1. The Chat window will open and will remain on the screen until you click the X in the top right corner to close it.

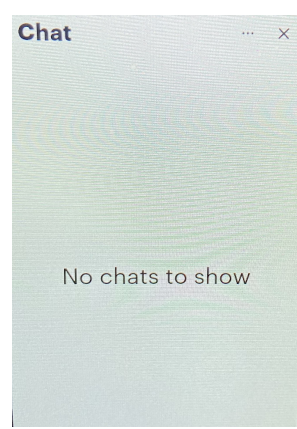